# Leitfaden: Registrierung und Berechtigung aws Fördermanager

Unter dem folgenden Link kann man sich erstmalig beim aws Fördermanager registrieren. Falls Sie bereits registriert sind, melden Sie sich einfach mit Ihren Zugangsdaten an.

https://foerdermanager.awsg.at

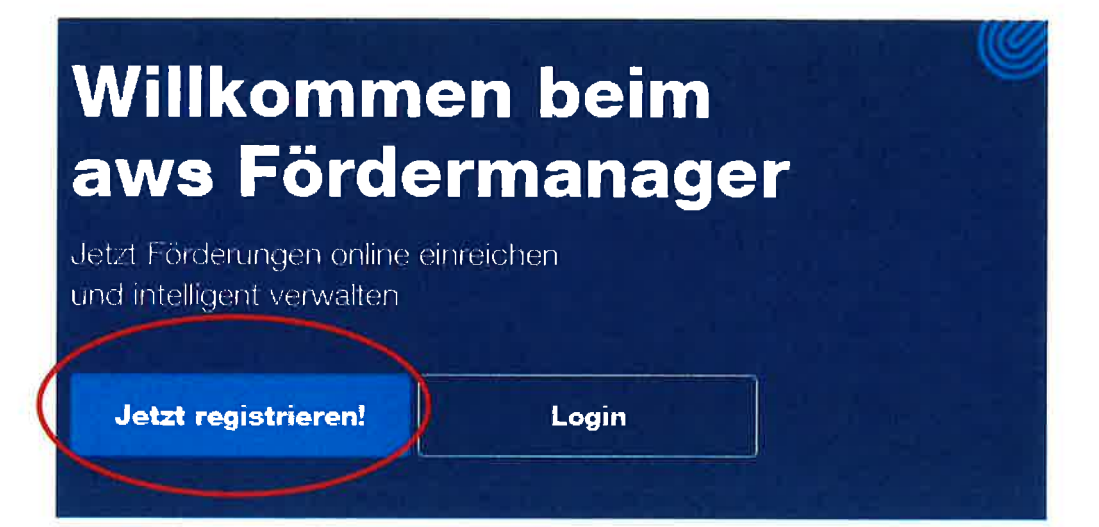

| \/nm | ame                                                                  |
|------|----------------------------------------------------------------------|
| Nac  | hname                                                                |
| E-m  | all Adresse                                                          |
| Pas  | swort                                                                |
| Pas  | swort bestätigen                                                     |
| ~    | lch akzeptiere hiermit die aws Fördermanager<br>Nutzungsbedingungen. |
|      | Jetzt registrieren                                                   |
| Sie  | haben bereits einen Account? Jetzt einloggen!                        |
| Sie  | sind bereits registriert, Ihr Account ist jedoch noch nicht bestäti  |

Anschließend erhalten Sie ein E-Mail zur Bestätigung Ihrer angeführten E-Mailadresse. Mit einem Klick auf den Link "Registrierung für aws Fördermanager bestätigen" öffnet sich der aws Fördermanager. Hier müssen Sie ihr, bei der Registrierung festgelegtes, Passwort bestätigen. Danach werden Sie auf die Login-Seite weitergeleitet und die Anmeldung mit den bestätigten Zugangsdaten ist nun möglich.

# aws Fördermanager: Registrierung bestätigen

Danke dafür, dass Sie sich dazu entschlossen haben, den aws Fördermanager, Ihren Assistenten zum Einreichen und online Verwalten von aws Förderungen, zu nutzen!

Um Ihre Registrierung abzuschließen und damit Ihren Account zu aktivieren, bitten wir um Bestätigung Ihrer bei der Registrierung angegebenen E-Mailadresse, durch klick auf nachfolgenden Link.

## [LINK]

Danach können Sie sich bereits auf dem aws Fördermanager einloggen und z.B. eine neue Förderung beantragen.

Sollten Sie sich nicht für den aws Fördermanager registriert haben und diese E-Mail fälschlicherweise erhalten, bitten wir um Kontaktaufnahme mit dem aws Kundencenter unter der E-Mail post@aws.at oder per Telefon: +43 1 501 75-110.

Mit freundlichen Grüßen

Ihr aws Fördermanager

### Registrierung für aws Fördermanager bestätigen

aws Fördermanager

#### المحمد المحمد المحمد المحمد المحمد المحمد المحمد المحمد المحمد المحمد المحمد المحمد المحمد المحمد المحمد المحم

Wie funktions

#### Bitte bestätigen Sie ihre E-Mail Adresse

Um Ihre E-Mail Adresse erfolgreich zu bestätigen, geben Sie bitte Ihr Passwort ein. Sie können sich anschließend nach erfolgreicher Bestätigung am System anmelden.

Bestätigen

Passwort

Im aws Fördermanager auf "Neuen Antrag anlegen" klicken und danach auf "Bearbeiten" klicken.

|                                |                                                                                                    |                                                                 | $\backslash$                                                  |                            | 1                                  |
|--------------------------------|----------------------------------------------------------------------------------------------------|-----------------------------------------------------------------|---------------------------------------------------------------|----------------------------|------------------------------------|
| aws Forderma                   | mager                                                                                                    |                                                                 |                                                               | 💄 pistaco, ko kloritistoji | er mika <mark>n</mark> i   Abreide |
| Úbersic<br>Berecht<br>Sie sich | ne Förderunge<br>ht über Förderungsanträge, die v<br>igung erhalten haben, Wenn Sle<br>bitte mit USP an. | <b>n</b><br>ron Ihnen angelegt wurd<br>alle Färderungen Ihres U | en und/oder für die Sie eine<br>Internehmens sehen möchten, n | neiden<br>Neuer            | Antrag anlegen                     |
| Suche:                         |                                                                                                    | Filte                                                           |                                                               |                            |                                    |
| Förderungswerber ^             | Förderungsvorhaben ^                                                                                     | Update ^                                                        | Status ^                                                      |                            |                                    |
|                                |                                                                                                    |                                                                 |                                                               |                            |                                    |

Auf "Corona – Unterstützungen der aws" klicken und dann die aws Investitionsprämie auswählen und speichern. Um Ihren Steuerberater freizuschalten müssen Sie nun auf "Berechtigung erteilen" klicken.

| aws Fordermanager                                                                               | Zar Übetsicht 📋 🛎 jessasa kritiker Barenne mika att 🍈 Abmelden                                                                                                    |
|-------------------------------------------------------------------------------------------------|----------------------------------------------------------------------------------------------------|
| Antrag Au<br>Bitte wählen Sie aus<br>können mittels Kilck                                       | SWANI<br>der ausklappbaren Übersicht die für Sie reievante Förderung aus. Sie<br>eine oder mehrere Förderungen zu ihrem Antrag hinzufügen.                                                                                                    |
| Fortschritt                                                                                     | Speichern & Weiter                                                                                                    |
| P Tipp:<br>Beschleumgen Sie die Beardenung<br>ihree Antrages ourch das Ausfullen<br>aler Felder | Suche: Q<br>Corona - Unterstützungen der aws                                                                                                    |
| Auswahl                                                                                         | <ul> <li>✓ awe Investitionsprämie</li> <li>Vergabe von noch rückzahlbaren Zuschussen <sup>4</sup>ur investitionen, um Anreize für Unternehmensinvestitionen zu schaffen,</li> </ul>                                                                                                    |
| 2 Daten zur Durchführung                                                                        | Wichtiger aktueller Hinweis: Laut Auskumft des BMDW werden im Bedartsfall die Mittel von einer Militarde Euro für die<br>Investitionsprämie durch eine Gesetzesänderung aufgestockt. Anträge, die im Betrachtungszeitnam zwischen 1. September 2020<br>and 3. Behann 2021 abeobenzit und für die benetie die demoti die United Worktungszeitnam zwischen 1. September 2020 |
| 3 Investitionen                                                                                 | zu bedenen.                                                                                                    |
| 4 awe Investitioneprämie                                                                        | swe Garantic für Überbluck - refinanzierungen Ceronavirue - Kried für K <sup>140</sup> um einem Finanzierungebedarf von<br>bis zu EUR 1,5 Mio                                                                                                    |
| 5 Anhänge                                                                                       | Hierkonnen Seise aws Garantie mit einer Garantieguote von 100% pro Untersonn en <u>as marje EUR.</u>                                                                                                    |
| Erklärungen und<br>Zusicherungen                                                                | awe Garantie für Überbrückungefinanzierungen Coronavirus - Krise für KMU mit einem Finanzierungsbaded von                                                                                                    |
| Prüfung und Absenden                                                                            | bia zu EUR 1,5 Mio.<br>Heikkomen Seide avs Garantie mit einer Garantiequote von 80% deamt agen Hauf Basia ter bekömmen gesternen g                                                                                                    |

Es öffnet sich ein neues Fenster. Hier können Sie Ihrem Steuerberater, durch Eingabe seiner E-Mailadresse, die Zugriffsberechtigung erteilen.

| zugrittsbereontugu                                                                             | ingen                                                                                                    |                                                                                                | ×:                              |
|------------------------------------------------------------------------------------------------|----------------------------------------------------------------------------------------------------|------------------------------------------------------------------------------------------------|---------------------------------|
| Nachfolgend aufgalistete Perso<br>der gesamten Förderungslaufz<br>der aws zu diesem Förderungs | onen können den Förderungsantrag bearbeiter<br>eit einsehen. Ebenso erhalten die genannten f<br>svorhaben.       | n und alle Dokumente zu diesem Förderungsvor<br>Personen systemautomatisiert die relevante Kom | haben während<br>munikation von |
| julia hellmich@steirer-mika,at<br>jusa helmich@steirer-mika,at                                 |                                                                                                    |                                                                                                |                                 |
| Weitere Personen berecht<br>Die Erteilung der Zugriffsberech<br>Bankmitarbeiter, Steuerberater | <b>tigen</b><br>htigung für ein aws Förderungsvorhaben ist nu<br>, Rechts-/Patentanwälte u.ä. zulässig, siehe di | ir an Mitarbeiter des förderwerbenden Unternehr<br>ie aws Fördermanager Nutzungsbedingungen.   | mens,                           |
| Ludmilla                                                                                       | Plosky                                                                                                    | ludmilla plosh, Esteiren-mik                                                                   | a at                            |
|                                                                                                |                                                                                                    |                                                                                                | themehmen                       |

Die Berechtigung ist nochmals zu bestätigen.

| Berechtigten hir                                                                                                    | zufügen                                                                                                    |                                                                                                    |
|----------------------------------------------------------------------------------------------------|----------------------------------------------------------------------------------------------------|----------------------------------------------------------------------------------------------------|
| Die Erteilung der Zugriffsberech<br>Bankmitarbeiter, Steuerberater<br>Zugriffsberechtigte können den<br>Förderungslaufzeit einsehen, ur<br>Sind Sie sicher, dass Sie Ludmi | igung für ein aws Förderungsvorhaben ist ni<br>Rechts-i Patentanwäite u.a. zulässig, siehe o<br>Förderungsantrag bearbeiten, alle Dokumen<br>d erhalten systemautomatisiert die gesamte<br>la Plosky (ludmilla.plosky@steirer-mika.at) fü | ur an Mitarbeiter des förderwerbenden Unternehmens,<br>die aws Fordermanager Nutzungsbedingungen,<br>te zu diesem Förderungsvorhaben während der gesamten<br>Kommunikation von der aws zu diesem Förderungsvorhabe<br>r dieses Förderungsvorhaben berechtigen wolen? |
|                                                                                                    |                                                                                                    |                                                                                                    |

Auf der Startseite sehen Sie nun Ihren Antrag und können diesen bearbeiten und die erteilten Berechtigungen ansehen und entfernen.

| örderungawerber 🗠 | Förderungsvorhaben ^                                          | Update 🔨            | Status A              |              |               |
|-------------------|---------------------------------------------------------------|---------------------|-----------------------|--------------|---------------|
| (Y Gmbh           | Förderung von zusatzlich geschaffenen<br>Arbeitsverhältnissen | 06 07 2017<br>11 16 | Noch nicht abgesendet | Bearbeiten 🖊 | Berechtigty 2 |